# EPARKスクール会員証 登録方法

### ① EPARKスクール会員証への初期登録方法

※WEBで体験予約をされた方など、初期登録がお済の方は、「②EPARKスクール会員証ログイン」へお進みください。

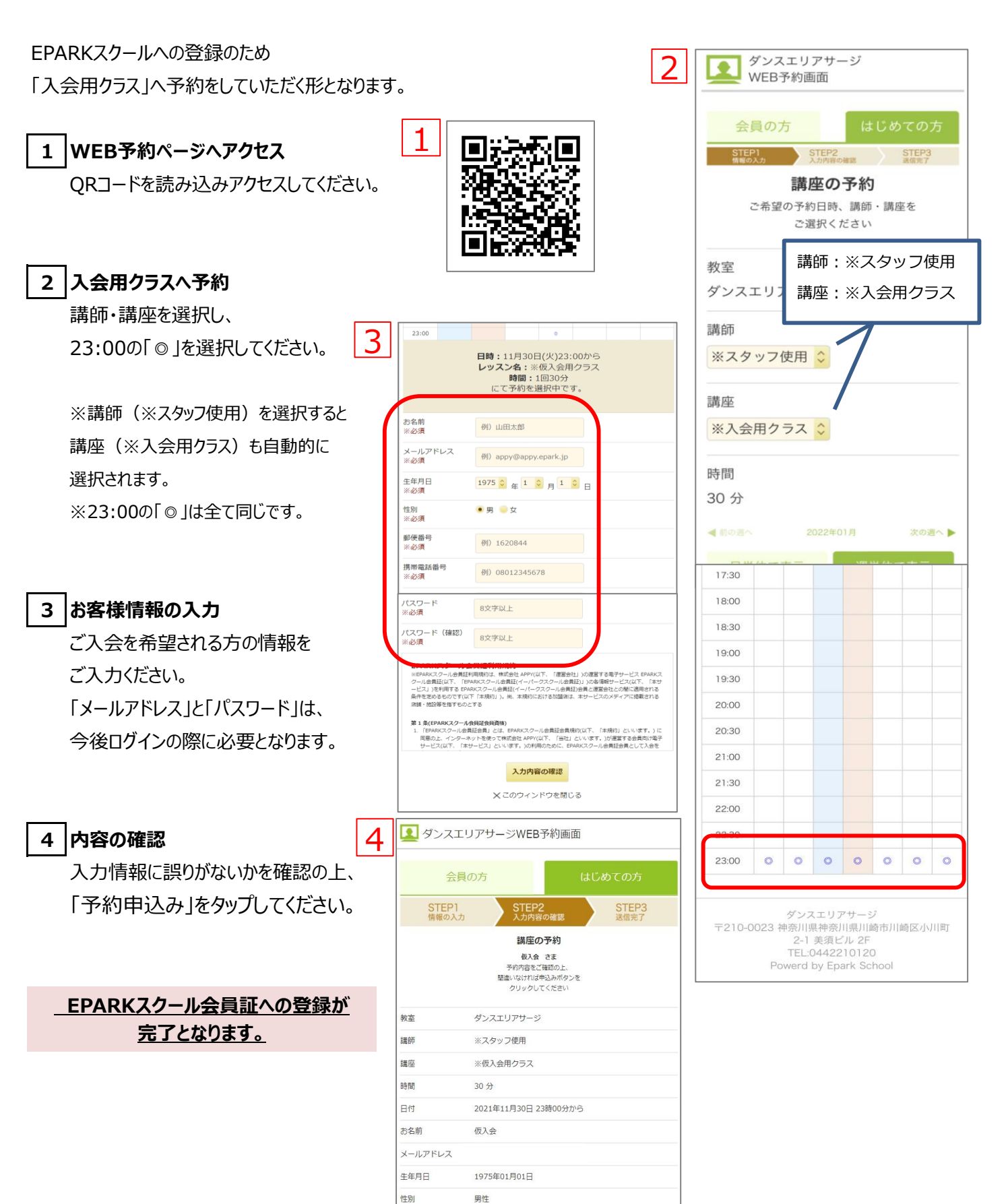

## EPARKスクール会員証 登録方法

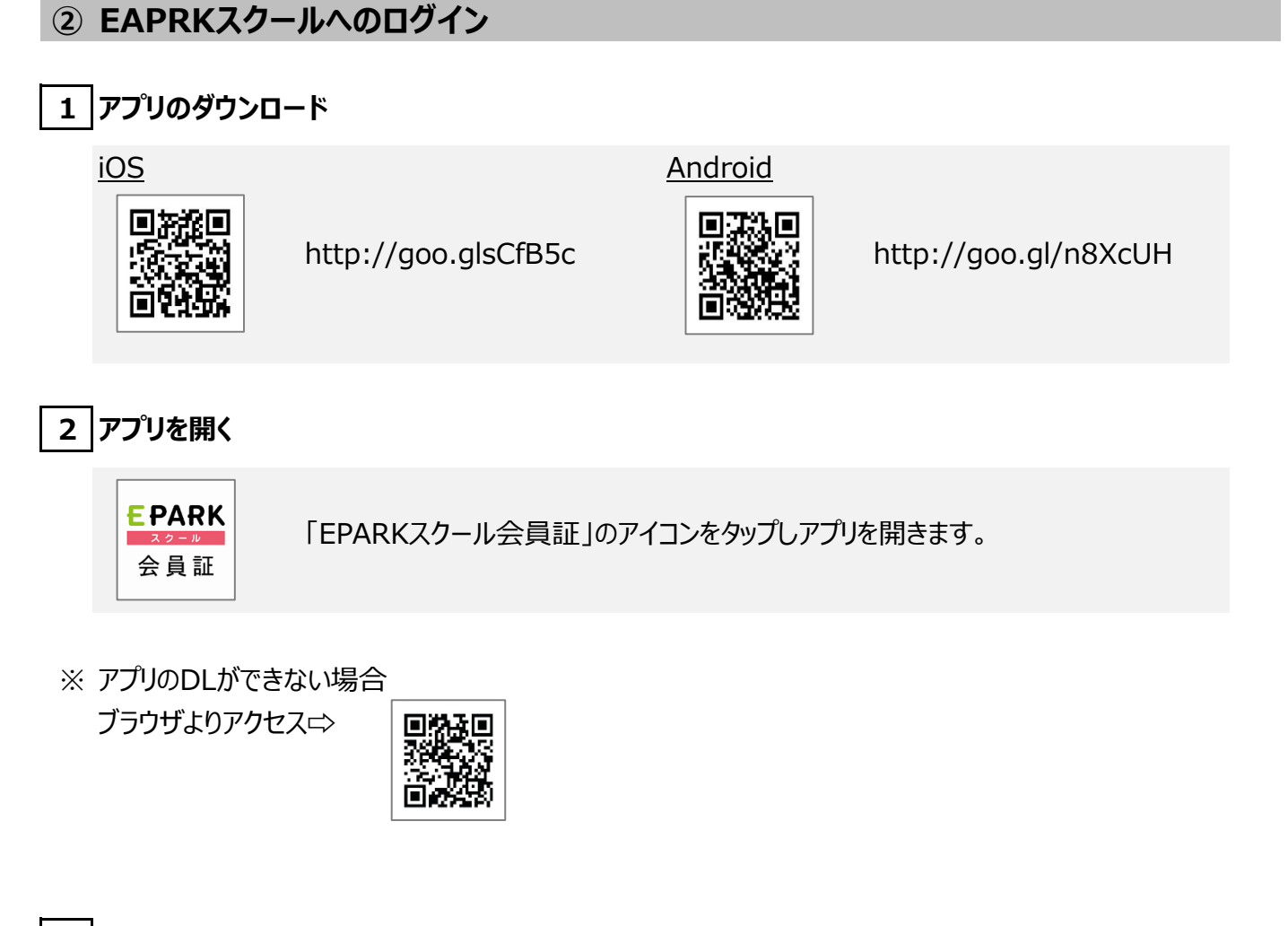

- 3 ログイン
  - ①「登録済みのお客様」のタブをタップ
  - ②「メールアドレス」と「パスワード」を入力
     【WEBで体験予約をされた方や登録済みの方】
     体験予約の際にに入力いただいた情報

#### 【WEB以外で体験予約をされた方】

「①EPARKスクール会員証初期登録」でご入力いただいた情報

#### 【体験レッスンを受講されていない方】

「①EPARKスクール会員証初期登録」でご入力いただいた情報

- ③「ログイン」をタップ
  - ※ パスワードを忘れてしまった方は、パスワードの再発行をしてください。
    登録メールアドレスへメールが届きます。

|   | EPARK 会員証<br>EPARKスクール会員証にようこそ<br>メールアドレスとパスワードをご入力ください      |
|---|--------------------------------------------------------------|
| 1 | 登録済みのお客さま 新規会員登録                                             |
| 2 | メールアドレスを入力<br>パスワードを入力                                       |
|   | 3<br>ログイン<br>ログイン                                            |
|   | <ul> <li>■ 」 「 」 」 」 」 」 ご ご ご ご ご ご ご ご ご ご ご ご ご</li></ul> |
|   | ✓ EPARK会員でログイン                                               |
|   |                                                              |

# EPARKスクール会員証 登録方法

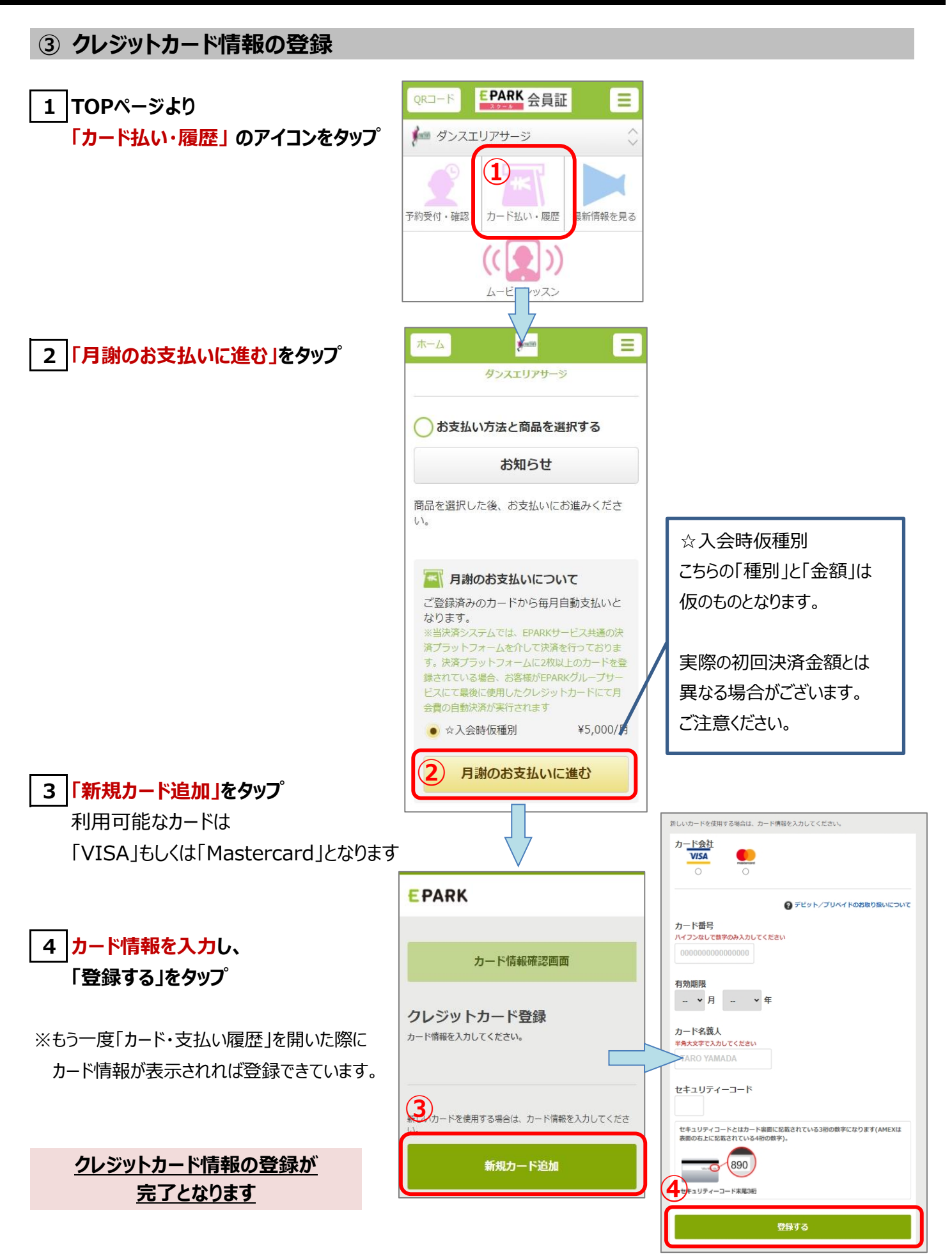